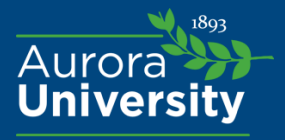

## Printing Calendars in Zimbra

## Printing a day overview:

- 1) Click on your 'Calendar' tab
- 2) Click the printer icon in the navigation bar

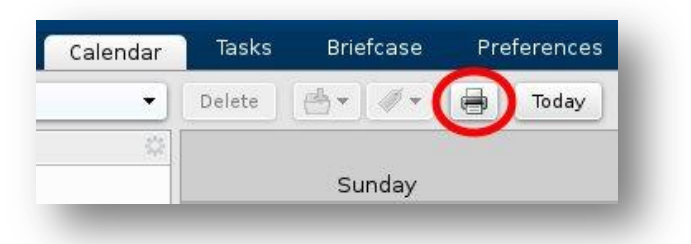

- 3) Check the calendar(s) you wish to print
- 4) Click Selected Date (modify the date you wish to print)
- 5) Change Print View: 'Day'

| Calendars | Selected Date | 5/10/2016 |         |       | Today     |   |
|-----------|---------------|-----------|---------|-------|-----------|---|
| Calendar  | O Date Range  | 5/1/2016  | •       | To    | 6/11/2016 | • |
|           | Print View:   | Month 🔻   | J       |       |           |   |
|           | Options.      | include m | ini-cal | endar |           |   |

## 6) Click Print

## Printing a month overview:

- 1) Click on your 'Calendar' tab
- 2) Click the printer icon in the navigation bar
- 3) Check the calendar(s) you wish to print
- 4) Click Date Range (modify the dates you wish to print)
- 5) Change Print View: 'Month'
- 6) Click Print